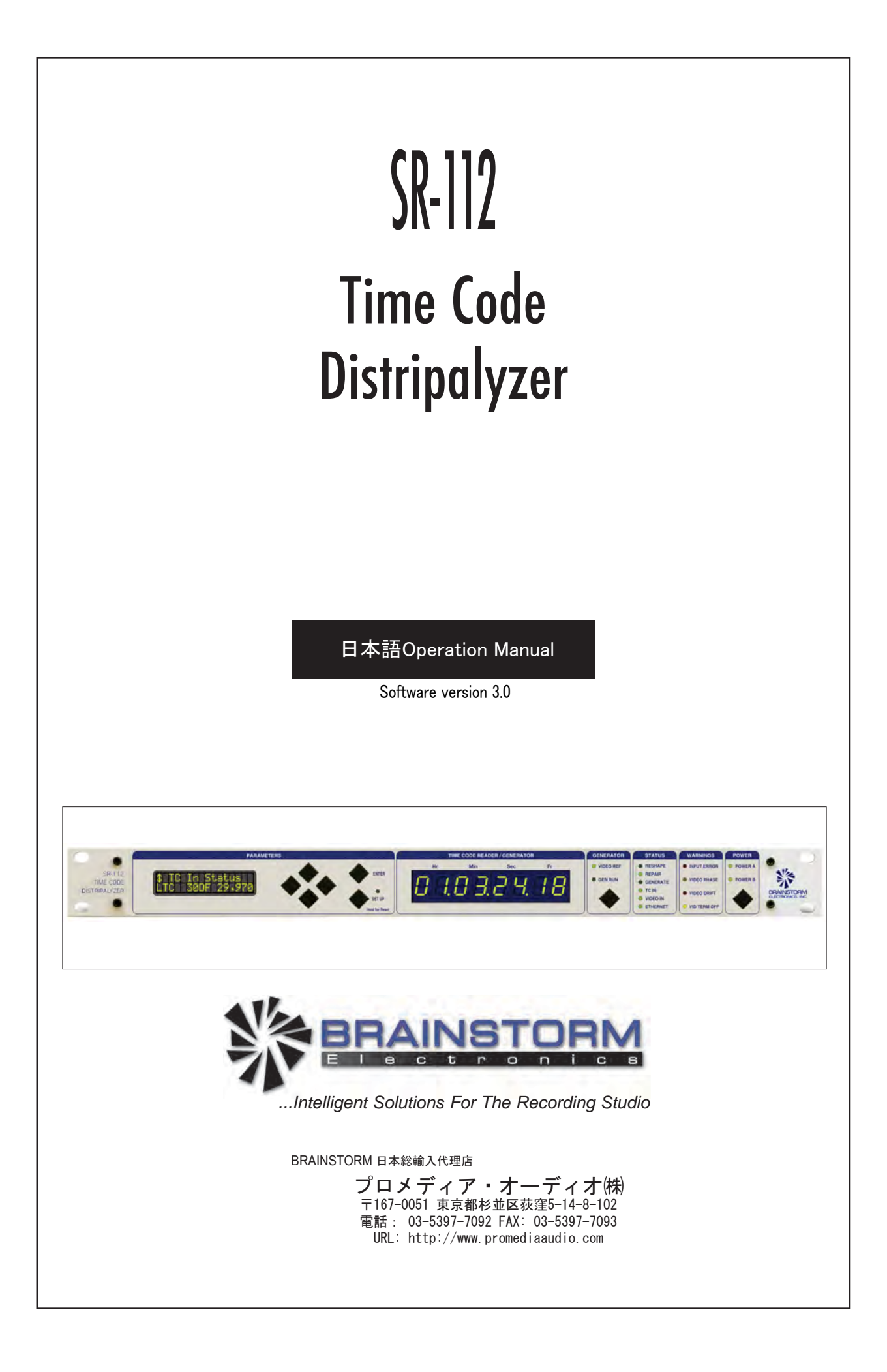

### **SR-112** Time Code Distripalyzer

### **Owner's manual**

Version 3.00 January 2013

All materials herein © Brainstorm Electronics, Inc.

Brainstorm Electronics reserves the right to change or modify the contents of this manual at any time.

Credits Concept: AID, Brainstorm Electronics Software: Gerry Lester Manual: Bernard Frings, Gerry Lester Technical Assistance: Jim Pace Japan Ver: Marsh Katagiri

> Brainstorm Electronics, Inc. www.brainstormtime.com

# Table of contents

| 1. INTRODUCTION                                               | . 3 |
|---------------------------------------------------------------|-----|
| 2. INSTALLATION                                               | . 3 |
| 3. I/O'S DESCRIPTION AND CABLE REQUIREMENTS                   | . 4 |
| 4. QUICK START                                                | . 5 |
| 5. FRONT PANEL DISPLAY & LED'S                                | . 5 |
| LCD Display                                                   | . 5 |
| Time Code Reader                                              | . 6 |
| Generator LED's                                               | . 6 |
| Status LED's                                                  | . 6 |
| Warning LED's                                                 | . 6 |
|                                                               | . / |
| 6. SEI UP, NAVIGATION & ENTER KEYS                            | . / |
| 7. MENU NAVIGATION                                            | . 8 |
| 8. MENUS DESCRIPTION                                          | . 9 |
| 01- Mode                                                      | . 9 |
| 02- Output Rise Time                                          | . 9 |
| 03- Output Levels (menus 03-03)                               | . 9 |
| 07. Video Phase Threshold                                     | . 9 |
| 08- Video Drift Threshold                                     | . / |
| 09- Alternate Phase with 50 & 60 Hz Video                     | 10  |
| 10- Time Code Generator (menus 10-29 reserved for TCG option) | 10  |
| 91- Ethernet (Menus 91-94 used for Ethernet settings)         | 10  |
| 98- Feature Key                                               | 10  |
| 99- SR-112 Software version & Serial No                       | 11  |
| 9. RESHAPING AND DISTRIBUTING TIME CODE                       | 11  |
| Time Code Distribution                                        | 11  |
| Reshaping Distorted Time Code                                 | 11  |
|                                                               | 11  |
|                                                               | 11  |
| 10. TIME CODE ANALYZER                                        | 12  |
| Format and Frame Rate                                         | 12  |
| Video Phase                                                   | 11  |
| Reporting time Code Litors                                    | 15  |
|                                                               | 14  |
|                                                               | 10  |
| IZ. EIHEKNEI                                                  | 10  |
|                                                               | 10  |
|                                                               | 10  |
| I3. FIRMWARE UPDATES                                          | 10  |
| Programming Frors                                             | 19  |
| Logder                                                        | 19  |
| Complete vs, Software Firmware Updates                        | 20  |
| 14. USER BITS                                                 | 21  |
|                                                               | 22  |
| A. Video formats supported by the SR-112                      | 22  |
| B. Pinout Diagram for D25 connector                           | 22  |
| C. Time Code Error Messages                                   | 23  |
| D. Longitudinal Bit Assignment: SMPTE and EBU                 | 24  |

### Page 3

## 1. Introduction

SR-112のご購入、ありがとうございます。The SR-112は、数種の機能を1台に集約しており、旧モデルSR-15のほとんどの機能と旧モデルSR-3のタイムコードのジェネレイター(TCGオプションとして)機能を合体させた新製品です。

ディストリビューター(分配)は、タイムコードをリシェイプして、個々にバッファーされた12の出力に分配 します。

アナライザーは、入力してくるタイムコードのフレームレート、安定性、そして、タイプを確認します。 つまり、ビデオと正しくシンクしているかを確かめ、ドロップアウト等のタイムコードのエラーをレポー トします。

ジェネレイター(オプションTCGソフト)は、ジャムシンクによってダメージを受けたタイムコードをリペア して、ビデオにゲンロックされた新しいタイムコードをジェネレイトします。

イーサーネットのポートは、本体をリモートアクセスさせ、ファームウエアーをアップグレイドさせるための標準TCP/IPプロトコルを採用しているSR-112に接続させます。

## 2. Installation

2.1. UNPACKING

SR-112を開梱すると、下記の付属品が、ついています:

- SR-112 unit
- Universal Power Supply (12VDC @ 16w)
- IEC power cable
- Owner's Manual & Registration card
- (日本語マニュアルは、WEBサイトから、ダウンロード下さい)

### 2.2. INSTALLING THE SR-112

SR-112は、標準19インチランクマウントデザインです。高さは、1Uです。

SR-112のワイヤリングの際には、良い信号伝送保証の為にも、シールドされた高品質のケーブルを 使って下さい。そして、出来るだけケーブルの長さは、短くして下さい。

伝送系統での劣化防止の為にも、シングルアウトを複数の器材に分配しないで下さい。信号の 質の劣化を招きます。

ビデオリファレンスは、正しく終端しなければなりません。SR-112が、チェーンの最後の器材の場合は、リアパネルの75Ω終端のスイッチをオンにして下さい。"T"コネクターでループする場合は、終端スイッチをオフにして下さい、そして、チェーンの最後で、75Ω終端されている事を確認して下さい。

# 3. I/O's Description and Cable Requirements

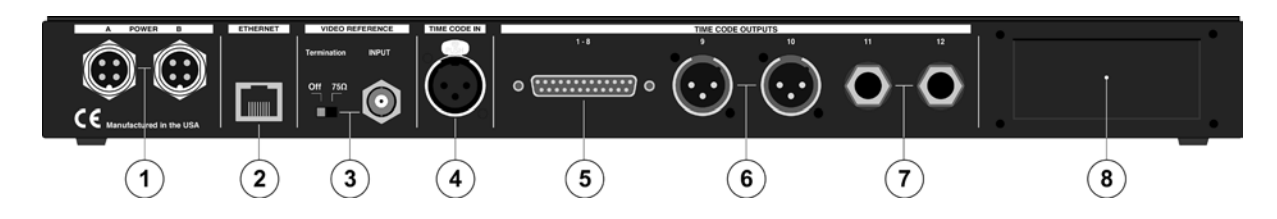

### 3.1 POWER

SR-112は、12VDC @ 18Wです。許容範囲は、12VDC +/-15%.

SR-112と共に供給される外部電源は、100 to 240 VAC input at 50 - 60 Hzです。つまり、世界中 どこでも使用出来ます。

オプションとして、バックアップ電源は、Power Input Bに接続して下さい。第2電源は、代理店にお 尋ね下さい。

> 4ピンプラグをリアパネルジャックにインサートして、リングを回して、しっかり締めて下さい。 それから、付属品の標準IECケーブルを壁コンにプラグインして下さい。

### 3.2 ETHERNET

イーサーネットポートは、TCP/IPプロトコル経由で、SR-112に接続するのに使用します。本体をリ モートアクセスさせ、ネットワークのコンピューターからファームウエアーをアップロードする為です。

### Connector: RJ45 jack

➤ RJ45プラグ付のスタンダードなイーサーネットケーブルを使用して下さい。

### **3.3 VIDEO REFERENCE INPUT & TERMINATION SWITCH**

入力は、HDとSDシンクを受けます(サポートフォーマットのリストは、付録Aを参照)スイッチは、75Ω 終端を可能にします。SR-112が、チェーンの最後の場合には、スイッチを使って下さい。

### Connector: BNC

➤ スタンダードな75Ωケーブルを使用下さい。

### 3.4 TIME CODE INPUT

1/30x から 60xまでのプレイスピードのタイムコードフォーマットは、どれでも、受けます。

### Connector: XLR female

> スタンダードな2番ホットオーディオケーブルを使用下さい。バランス又はアンバランスです。

### 3.5 TIME CODE OUTPUTS 1-8

### Connector: 25 pin D Female (See Appendix C for wiring diagram)

≻スタンダードな、タスカム/アビット アナログアウトピンアサイン構成ケーブルもしくは、 もし必要なら、容易に入手出来る他社製のDサブオス - XLRオス ブレークアウトケーブルを使 用下さい。

### 3.6 TIME CODE OUTPUTS 9-10

Connector: XLR male (x2)

> スタンダードな2番ホットオーディオケーブルを使用下さい。バランス又はアンバランスです。

### 3.7 TIME CODE OUTPUTS 11-12

Connector: 1/4" stereo (x2)

➤Tip/High, Ring/Lo, Sleeve/Ground構成のスタンダードなオーディオケーブルを使用下さい。 バランス又はアンバランスです。

### **3.8 SLOT FOR FUTURE OPTION CARDS**

## 4. Quick Start

SR-112機能を理解する為に、このマニュアルをお読み下さい。下記のシンプルなステップで、直に 御使用になれます。

注意:SR-112は、タイムコードをリシェイプし、分配します。ソフトウエアのアップグレイド(TCGオプ ション)で、タイムコードをリペアして、ジェネレイトもします。これらの機能については、TCGマニュア ルを参照下さい。

電源をPower Aジャックに接続して、IECケーブルを壁コンに差し込んで下さい。それから、フロントパネルの電源スイッチをオンして下さい。(約2秒間ほど遅れて、フロントパネルが実際に、機能します) 注意:日本発売のSR-112は、電源オン、オフ機能は解除されています。

タイムコードソースをXLR TC入力に接続して下さい。もし、有れば、ビデオリファレンスをビデオ 入力BNCに接続して下さい。SR-112は、事前に、タイムコードソースをリシェイプし、そして12の 出力に分配するように設定されています。出力レベルは、0dBU設定となっています。

# 5. Front Panel Displays & LED's

### 5.1. LCD DISPLAY - STATUS PAGES

32文字の液晶画面で、5種類のステイタスページを表示します: Time Code In, Video, User Bits, Video Phase and Errors. これらのページにアクセスするには、[UP] or [DOWN] のキーを押して下さい。

### • TIME CODE IN

| \$ TC | In  | SI | tat | us |    |
|-------|-----|----|-----|----|----|
| LTC   | 300 | )F | 29  | .9 | 70 |

タイムコードのタイプの表示は、下段の左、フォーマットは、下段のセンター、レートは、 下段の右です。

タイムコードのフォーマットは、30DF, 30ND, 25 and 24 f/s code. レートは、小数第3位まで、周波数カウンターに表**示さ**れます。

### VIDEO FORMAT

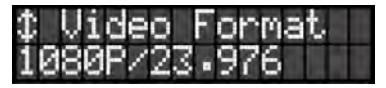

ビデオリファレンスのレートとフォーマットを表示します。サポートビデオフオーマットの リストは、付録Bを参照下さい。

### • USER BITS

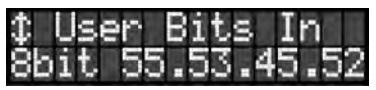

ユーザービットとタイプを表示します。詳細は、チャプター13をご覧下さい。

### VIDEO PHASE

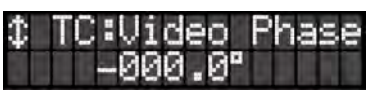

ビデオシンクによりラインアップされたタイムコードビットを表示して、タイムコードとビデオリ リファレンスの間の位相を表示します。正常表示は、'+000.00'.となります。 ビデオフェイズについては、11.2を参照下さい。 TIME CODE ERRORS

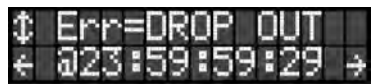

最後のリセットから最後の50のタイムコードエラーを表示します。最初の行は、エラーの詳 細です。2行目は、欠陥のあったタイムコードのアドレスです。違ったエラーをスクロールす るには、[LEFT] と [RIGHT] キーを押して下さい。

右左の矢印は、その方向に更にエラーがある時にのみ、表示されます。右は、タイム コードの増加;左は、減少。

表示は、通常、最新のエラーを表示しますが、左への矢印は、今表示しているエラーで、 ホールドします。オペレーターが、矢印を右へ動かした場合には、最新エラーを表示し、 戻るか、さもなくば、違う表示にスイッチして、戻ります(例えば、ステイタス表示のTCへ戻 るとか、メニューに戻ります)。

エラーのコンプリートリストは、付録 C を参照下さい。

### 5.2. TIME CODE READER (8 DIGIT NUMERIC DISPLAY)

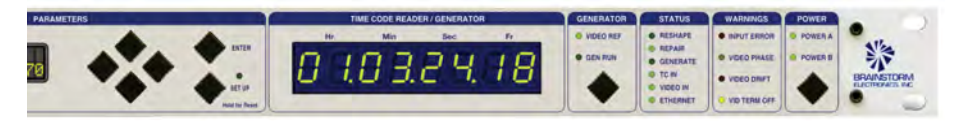

リーダーは、入力タイムコードの何時何分何秒とフレームを表示します。 ドロップアウトの様なエラーが検知されると、エラー詳細を瞬間的に、フラッシュします。

### 5.3. GENERATOR LED'S

これらのLED情報については、TCG(Time Code Generator) マニュアルを参照下さい。

### 5.4. STATUS LED'S

上からの3つのLEDは、選択されたオペレーションモードを表示します: Reshape / Repair / Generate これらのLEDのうちの1つだけが一度にオンになりえます。

メモ:リペアとジェネレイトは、オプションのTCGソフトウエアが、インス トールされている場合のみ、駆動します。

下位の3つのLED(TC In, Video In, Ethernet)は、有効な信号が、ポート に入力された時に、点灯します。

### 5.5. WARNING LED'S

- Input Error: エラーが、検知された時には、点滅します。 このエラーを見るには、液晶画面のERRORページに行って下さい。 (詳細は、上述の5.1を参照)。クリアーするには、いずれかのキーを 押して下さい。
- Video Phase: ビデオとタイムコードが、オフセット(逆相)で、 ロックされたことを表示します。 詳細は、ビデオフェイズの10.2を参照。

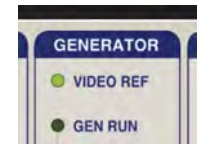

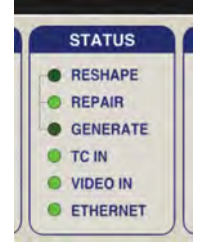

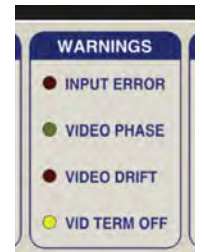

- Video Drift: ビデオとタイムコードがロックしていない事を表示します。

- Video Term Off: 75Ωビデオ終端が、リアパネルで、スイッチがオフになっているかを 表示します。

SR-112が、ビデオ系統の最後の機材である場合は、終端は、オンにして下さい。ループ スルーの為に、"T"プラグを使う時は、オフにして下さい。

### 5.6. POWER LED'S

SR-112に電源が入ると、Power Aか、Power BのLEDが、使用されている電源に 点灯します。SR-112の電源が、オフになった際には、これらのLEDは、コネク ターに電源が来ていても、消えます。 注意:日本発売のSR-112は、電源オン、オフの機能は解除されています。

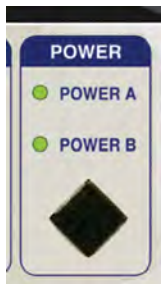

2重化電源の場合は、1系統が、ダウンした場合、ダウンした電源のLEDが、 点滅します。

# 6. Navigation Keys

### 6.1. SET UP KEY

セットアップモードは、パラメーターの変更の際に、使います。

セットアップモードをエンターして、[SET UP] キーを押して下さい。

セットアップモードが、機能している間 は、SET UPのLEDは、点灯しています。

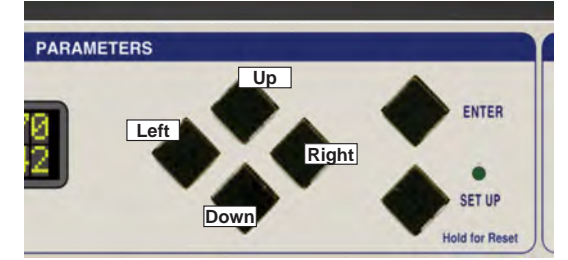

セットアップモードを出るには、単に、[SET UP] キーを再度押して下さい。

メモ: [SET UP] キーを3秒間以上、ホールドすると、SR-112は、リセットします(リセットについての詳細は、10.5参照)

### 6.2. ENTER KEY

セットアップモードでは、異なった数値をスクロールしても、変更は、ありません。[ENTER] キーを押した後のみ、変更されます。 [ENTER] キーを押さなければ、現行のメニューは、変更されません。

### 6.3. UP, DOWN, LEFT, RIGHT KEYS

これらの4つのキーは、液晶画面の右側にあります。ひと目でわかりますので、ラベル表示されていません。

[LEFT] と [RIGHT] キーは、異なった分野に移動させる為に、 [UP] と [DOWN] キーは、数値を変えるのに使用されます。

[UP] と [DOWN] キーは、他のメニューやページに移行する際に、使用されます。

## 7. Menu Navigation

### 7.1. SELECTING A MENU

セットアップモードをエンターすると、上位左端のカーソルによって、液晶画面は、最後に使用 されたセットアップメニューにスイッチします。カーソル位置は、点滅して、'>'等で、表示され ます。

implemented as inverse video, flashing on and off.

| 03  | TC | Gai | n i | 1-4 |
|-----|----|-----|-----|-----|
| 212 | 1  | 2   | 12  | 12  |

他のメニューに移動するには、上位左端位置のカーソルによって、[UP] もしくは [DOWN] キーを押して下さい。

### 7.2. CHANGING VALUES

現行メニューのフイールドを編集するには、希望のフィールドにカーソルを移動させる 為に、[RIGHT] もしくは [LEFT] キーを押して下さい。

メモ:[ENTER]キーが押されるまで、変更は、しません。[ENTER]キー を押さないで、出ると、 変更は、失われます。

### 7.3. THE CURSOR

カーソル位置は、反転し点滅した'>'で表示されます。 数値が、編集された後、カーソルは、[ENTER]キーが押されるまで、無地の三角形に変わります。

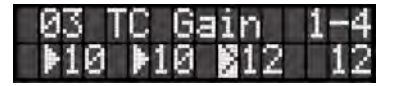

[ENTER] キーが、最初に押されないで、カーソルが他のフィールドに移動した場合は、無地の三角形は、変更は、されたが、エンターは、まだされていない事を表示する為に、編集フィールドの全面にとどまっています。

### 7.4. STATUS VALUES

個々のメニューでの数値は、角カッコで囲まれて、表示されます。これらは、ステイタス数 値です。

ステイタス数値は、メニュー 04での出力ライズタイムの様に、メニュー選択を基本にして、 実際に取得された数値です。

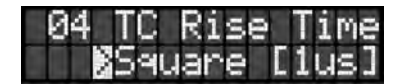

### Page 9

## 8. Menus Description

### 8.1. MENU 01: MODE

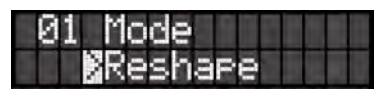

SR-112には、3つの異なったオペレーションモードがあります:

- Reshape
- Repair
- Generate

メモ:メニュー 01は、TCGソフトウエアオプションが、インストールされている時のみ、駆動し ます。TCGオプションが導入されていない場合は、Reshapeモードのみ有効です。

### 8.2. MENU 02: OUTPUT RISE TIME

| 02 | TC  | Rise | e Time |
|----|-----|------|--------|
|    | Squ | lare | [lus]  |

3つの異なる立ち上がり時間と立ち下がり時間は、出力波形の為に用意されています。 1 µ sは方形波で、40 µ sとはSMPTE / EBU仕様通りで、20 µ sは中間値です。 メニュー02で、これらの3つの波形の1つを選択出来ます。 これは、12出力全てに対しての共通選択です。

ライズタイムについての詳細は、9.4を参照。

### 8.3. MENUS 03-05: OUTPUT LEVELS

| 03 T | 'C Ga | lin | 1-4 |
|------|-------|-----|-----|
| 12   | 12    | 12  | 12  |

これらの異なったメニュー(03、04, 05)は、12出力のレベル調整の為です。 レベルは、フルオフから+12db(画面では、0から50まで)までです。バランス出力では、12は、 出力約0dbuです。アンバランス出力では、24です。

メモ:メニュー05については、[ENTER]キーを押す必要はありません。変更は、即、実行されます。

### 8.4. MENU 06: BEEPER

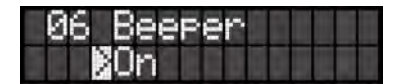

メニュー06では、ビーパーのオン、オフを可能にします。

### 8.5. MENU 07: VIDEO PHASE THRESHOLD

| 07 | Ph  | ase | Thr | esh |
|----|-----|-----|-----|-----|
|    | 2 2 | Ø   |     |     |

メニュー07では、タイムコードがビデオから位相が外れているとみなされるスレッショルド値の変更が出来ます。(Video PhaseのLEDが点灯します)より多くの情報については、10.2参照して下さい。

### 8.6. MENU 08: VIDEO DRIFT THRESHOLD

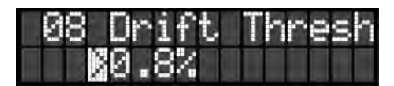

このメニューでは、タイムコードがビデオに対してドリフトしているとみなされるスレッショルドの調整が出来ます。(VideoDriftのLEDが点灯します)より多くの情報については、10.2を参照して下さい。

8.7. MENU 09: ALTERNATE PHASE WITH 50&60Hz VIDEO

| 09 | Vid | $2 \times$ | Phase  |
|----|-----|------------|--------|
| Ż  | A   | [50-       | -60Hz] |

メニュー09では、ビデオインプットの2倍のレートで作動する場合、A/Bフェーズの切り替え が出来ます。詳細は、10.3を参照して下さい。

### 8.8. MENUS 10-29: TIME CODE GENERATOR

メニュー10から29までは、オプションのタイムコードジェネレイター(TCG)についてです。 TCGがインストールされていれば、有効です。 これらのメニューについての詳細は、TCG日本語マニュアルを参照して下さい。

### 8.9. MENUS 91-94: ETHERNET

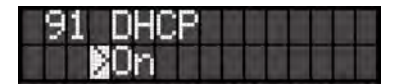

DHCPは、Dynamic Host Configuration Protocolの略称です。 DHCPオプションが、オンの時は、DHCPサーバーは、自動的にSR-112へIPアドレスをアサイ ンします。また、サブネットマスクやデェフォルトゲイトウェイの様な他のIPコンフィグレーション パラメーターを割り当てます。

DHCPがオンの時は、メニュー92、93そして94は、ステータスメニューになり、IPアドレス、マス クとゲートウェイを表示しますが、変更は、出来ません。

DHCPがオフの時は、IPアドレス、マスクそしてゲイトウェイは、メニュー92,93、94で、手動設定と成ります。

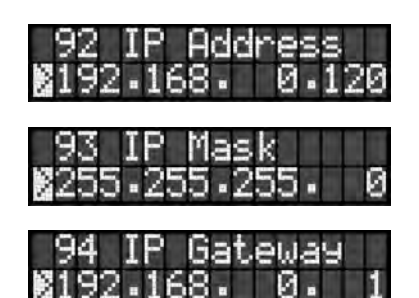

イーサネットについては、16ページの10章を参照下さい。

8.10. MENUS 98: FEATURE KEY

| - 98 | Feature | Кеч |
|------|---------|-----|
|      | 0.12.34 | .56 |

メニュー98は、TCGの様なの機能を駆動させる、"キー"が、入力出来ます。

8.11. MENU 99: SOFTWARE VERSION & SERIAL NUMBER

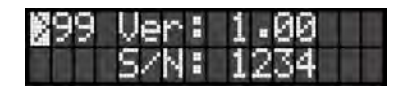

このメニューは、ステイタスのみで、現在のファームウエアのバージョンと本体のシリアル番号を表示します。

メニュー・オペレーションでの最重要注意:メニューやセットアップモードを終了する前には、必ず、[ENTER]キーを押して、設定をセーブする事を忘れないで下さい。[ENTER]キーが押されるまで、変更されません。

# 9. Reshaping and distributing time code

### 9.1. TIME CODE DISTRIBUTION

1つのタイムコードを単純にマルチングするとシリアスな劣化問題を引き起こしますので、マル チングは、おやめ下さい。

SR-112は、個々に独立した12のバッファーされたバランス出力により、これらの潜在的な問題 を削除しています。

### 9.2. RESHAPING DISTORTED TIME CODE

特にVTRのような古いアナログテープでは、タイムコードは、エッジピーキングや異なった増幅レベルを引き起こしながら、常時、不規則なライズタイムとフォールタイムを持っています(下記の図表参照)。これは、アナログテープマシーンは、基本的にデジタルである信号を記録する様には、設計されていない事によります。

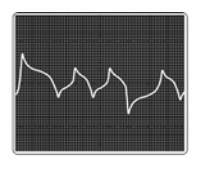

Analog tape machine Play Speed

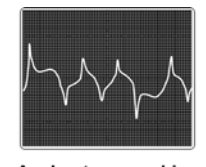

Analog tape machine High Speed

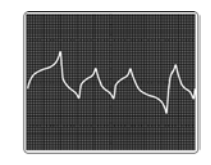

Analog tape machine Low Speed

結果として、タイムコーダは、読む事が出来なく成ります。 SR-112は、コードをそのオリジナルのSMPTEやEBUスペックに従ってリシェイプして、これらの 増幅された歪みを削除しています。

### 9.3. TIME CODE LEVEL

レベルの変動や不規則なレベルは、タイムコードを読み取り出来なくします。 SR-112により、個々の出カレベルは、独立した調整が出来、最適なレベルは、其々のリー ダーに送り出す事が出来ます。これらのレベルは、入カレベルの変動に関係なく、一定レベル を維持します。

### 9.4. SELECTING THE PROPER RISE TIME

ライズタイムのリミットは、タイムコードからオーディオへのクロストークを最小にする為に、 SMPTEとEBUスペックに記載されています。ライズタイムが長ければ、その波形から、より高 周波数成分が、削除されます。しかし、機材のライズタイムが長過ぎると、タイムコードを読む 事が出来なくなる場合もあります。

SR-112は、3つの出力波形(1µsec, 20 µsec and 40µsec)に対して、3つのプリセットが可能です。最初のものは矩形波で、3番目はSMPTEとEBUの仕様で、第2番目は中間値です。

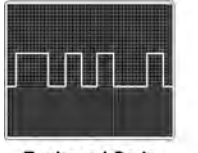

Reshaped Code Square setting (1us)

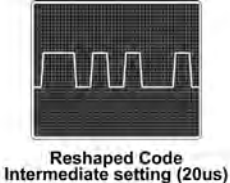

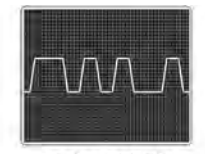

Reshaped Code SMPTE/EBU setting (40us)

ー般的なルールとして、タイムコードが、直接、リーダーにパッチされた場合は、スクエア波位置を使いますが、オーディオのパッチベイで、クロストーク問題が、生じている時や波形整形された信号をレコーディングする時は、必要に応じて、SMPTEやEBUセッティングを使用して下さい。

# 10. Time Code Analyzer

アナライザーセクションは、3つの機能を持っています:

- ・入力してくるタイムコードのフォーマットとフレームレートの検証
- ・ビデオとの正しい位相同期の確認
- ・タイムコードエラーの検知とレポート

### 10.1. TIME CODE FORMAT AND FRAME RATE

液晶画面は、入力してくるコードのフォーマットとフレームレート(または、周波数)を 表示します。例えば、30DF @ 29.970f/s.

| \$ TC | In  | Sta  | atus | 3   |
|-------|-----|------|------|-----|
| LTC   | 300 | DF 2 | 29.9 | 770 |

#### Format vs. Frame Rate

フォーマットとフレームレートは、常に、同じではない事を理解しておく事は、重要です。

- この場合では、フレームレートは、周波数となります。スピードが、変化すると、フレームレートも変化します。例えば、マシーンが5%早く走行していると24 fr/secのフォーマットは、25.20 fr/secのフレームレートになります。

- 一方では、フォーマットは、スピードに関係なく、周波数に関与しないで、同じにとどまっています。

3つのタイムコードフォーマットがあります:

at 30 fr/sec, the frame sequence is: 28, 29, 00, 01, etc...

- at 25 fr/sec, the frame sequence is: 23, 24, 00, 01, etc...
- at 24 fr/sec, the frame sequence is: 22, 23, 00, 01, etc...

### 29.97 vs. Drop Frame

更に、30f/s codeで使用されるDrop Frameと呼ばれるフォーマット・バリエーションが有りますが、29.97と間違えてはいけません。 29.97は、レート(周波数)を意味し、ドロップフレームは、フォーマット(カウント)を意味します。

29.97のタイムコードをジェネレイトすると、ジェネレイターは、59.94 Hz (NTSC color rate)のフィールド レイトにロックし、フレームレイトを0.1%プルダウンして、29.97にします。しかし、フォーマットやフレー ムカウントは、30 fr/secのままです。

Drop Frameは、29.97のカラーレートの埋め合わせの為に、創られました。Drop Frame コード (DF)は、ある数のフレームを間引く事により、29.97でコードが走っている時に、ストップウォッチ の1時間とコードタイムの1時間が等しく成る様にしています。

実際には、ドロップとノンドロップは、両方とも、30 もしくは 29.97 fr/sec のレートでジェネレイトされます。その理由で、フレームレイトとドロップフレームのステイタスは、別個に表示されます。

### 10.2. VIDEO PHASE

タイムコードが、ビデオに同期するには、タイムコードの各々のワードが、ビデオフレームに正確に ラインナップされなければなりません。これが、ビデオ編集の本質です。

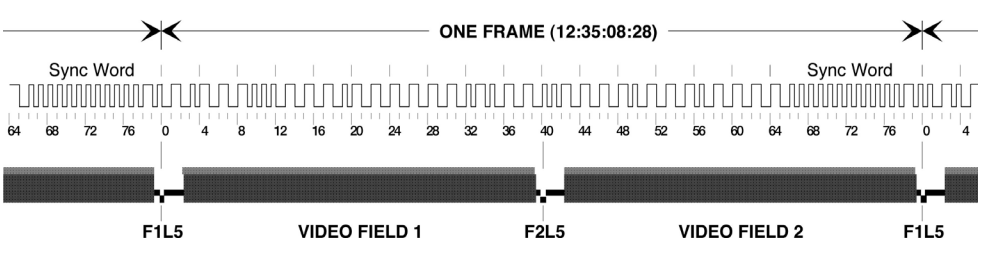

SMPTEスペック通り、コードワードのビット0の最初のトランジションは、ビデオフレームのリファレン スポイントで起こらなければなりません。このビデオリファレンスポイントは、システムにより、異なっ て決められます:

- In analog television systems, it is the start of the vertical sync;
- In digital television systems, it is the start of the video frame;
- In 525/59.95 systems, it is the start of line 4;
- In all other systems, it is the start of line 1.

デジタルテレビシステムでは、レートは50もしくは60Hzまで有ります。10.3を参照下さい。

### **Video Phase Display**

タイムコードとビデオとの同期をモニターするには、[UP] or [DOWN]キーをタップして、液晶 画面の"Video Phase"のページに移動して下さい。

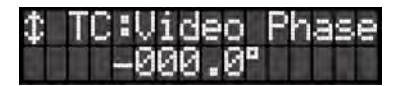

同期しているコードにより、画面は、"000.0"となります。しかし、実際の世界では、事態は異なって おりフェーズは、しばしば、わずかにずれるでしょう。数度内において、その数が一定のままである 限り、問題にはなりません。

### Video Phase LED

このLEDは、タイムコードがビデオと"アウトオフフェイズ"に成っている時、点灯します。タイム コードが正しい速度で、正常に、走行していても、2つの信号がオフセットに成っている事を意味 します。

デフォルトにでは、SR-112は、位相が、+ or - 20範囲内であれば、ビデオとタイムコードは、同相と みなします。必要でしたら、メニュー07で"Out Of Phase Threshold"を調整すれば、この範囲を調整 出来ます。調整可能範囲は、00 to 990です(9ページ参照)。

### Video Drift LED & Error Message

このVideo Drift LEDは、"ドリフト"状態を表示します:タイムコードは、ビデオと同期していません。

ドリフトが、引き起こされた時は、Video Drift LEDが点灯し、新しくDRIFTエラーメッセージが、7文字で、表示されます。

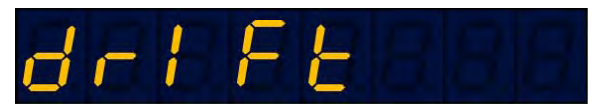

入力してくるタイムコード(もしくは、ビデオ)が、消えるか、"error clear"が、要求されるまで、ドリフト 表示されたままと成ります。 デフォルトでは、SR-112は、ビデオとのアライメントが2.5%以上変化するとタイムコードはドリフト したと見なします。必要でしたら、メニュー08にてドリフトスレッショルドを変更可能です。範囲は 0.1%から9.9%です(9ページを参照)。

警告:位相が、変化した場合、タイムコードは、同期が外れ、使えなくなります。

### 10.3 PHASE WITH 50 or 60HZ VIDEO

SMPTEタイムコードは、30f/sまでのレートで作動するアナログ・テレビの為に開発されました。デジタ ル・テレビで、プログレッシブ・ビデオ・システムには50および60f/sまでのフレームレートが有ります。 これらのシステムでは、カウントはフレーム・ペアで行われ、ビデオ基準点はLTCが関連づけられてい るフレーム・ペアの最初のフレームのLine1がスタートです。

それぞれのフレームは、第一フレームがLTCビット0~39に揃い、ペアとなる第二フレームはビット40~79に揃い、これらのLTCとの相対的なタイミングによって識別されます。

#### SR-112: Frame A vs. Frame B

入力タイムコードのフェーズチェックの為に2xビデオ・レート(50、59.94、60Hz)を使用する場合、 SR-112はビデオから1xレート(25、29.94、30Hz)を抽出し、そして毎秒便宜的に入力ビデオ・フレーム エッジを廃棄する事によりこれをします。

概念的に、入力されたビデオ・フレーム・シーケンスは、フレームのペアのシーケンスとして考える 事が出来ます。各ペアの第1フレームはAと示され第2はBと示されます。フレームのそれ自身を判 別出来ないので、もちろん単に架空の構成です。

SR-112が最初の起動時に、2xのビデオ・レートがそのリファレンスとして選択されていれば、それ は最初に「A」フレームにロックし、「B」フレームを廃棄するでしょう。これは通常満足な配置になる でしょう。しかし、ユーザがBフレームエッジに従う事を好んだ場合、SR-112が「A」フレームを使用 する事はありえます。例えば、2xのビデオ・レートに対するタイムコード入力フェーズをテストする 場合、また、常に180度位相の異なるタイムコードの結果を得る場合。この場合、ユーザはメニュー 09経由で代替のビデオ・フェーズに変えたいと思うでしょう。

#### **10.4 REPORTING TIME CODE ERRORS**

アナライザー機能の一つは、タイムコードエラーを検知してレポートする事です。致命的な問題を引 き起こすエラーは、SR-112では、"フェイタル"とラベル化します。それ以外は、"ノン・フェイタル"と 呼びます。 完全なリストは、付録Cを参照下さい。

すべての"フェイタル"エラーは、フロントパネルでレポートされます; "フェイタル"と"ノン・フェイタル" エラーは、両方とも、イーサーネット・レポートで、報告されます。

### The 8 digit display:

SR-112は、"フェイタル"エラーを検知するたびに、リーダーは、瞬間的に、中断しますが、エラーの 詳細(例えば、"Drop-out等….)を約2秒間表示します。それから、ノーマルモードのオペレーション に戻ります。

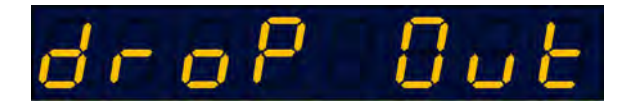

下記は、エラーメッセイジのリストです。8文字表示で、レポートされます:

DROP OUT: Drop out - 1秒未満のコード中断 CODESTOP: Code Stopped - 1秒もしくはそれ以上のコード中断 REPEAT: 繰り返されたフレーム DISCONT: 不連続アドレス INVALID: 無効コード VID-LOST: Video Loss - ビデオ信号の中断 TYPE CHG: コード・タイプあるいはフォーマットの変更 DF CHG: ドロップフレームステータスの変更 CF CHG: カラーフレームステータスの変更 DF ERR: Drp Frame error - "02"があるべきだった所に、"00"あるいは"01"フレームを 受け取りました RESET: マニュアルリセット

### **Beeper:**

警告音(ブザー)は、フェイタルエラーが、検知された時に、鳴ります。メニュー 06 で、解除出来ます。

### Warning LED:

SR-112が、"フェイタル"エラーを検知した後、INPUT ERRORの警告LEDが、点滅し始めます。 これにより、部屋を留守にして、いない場合にも、エラーが起こったことを知る事が出来ます。

LEDの点滅を止めるには、いずれかのキーを押して下さい。 SR-112が、自動リセットに移動すると、LEDの点滅は、止まります。

### LCD Display:

ERRORページが液晶画面に表示されるまで、[UP] or [DOWN]キーを押して下さい。異なるエラー をスクロールするには、[LEFT] or [RIGHT]キーを押して下さい。

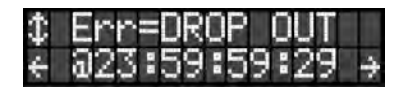

各々のエラー検知に対して、エラー詳細は上行に、異状のあるアドレスは、下行に表示されます。

左/右の矢印は、その矢印方向にさらにエラーがある場合のみ、表示されます。

Right = increasing time codes; Left = decreasing.

通常、画面は、ほとんどの最近生じたエラーを表示しますが、左方向への矢印は、見られるエラー をホールドします。オペレーターが、右に矢印を移動したり、異なった表示(ステイタス表示でTCや メニューに戻った場合)にスイッチした場合、ほとんどの最新のエラー表示に戻ります。

#### 10.5 RESET

リセットには、2つの異なった方法があります:オートとマニュアル

**Auto Reset:** SR-112は、タイムコードが5秒以上中断された後、再度、復帰した場合は、 自動的にリセットされます。

Manual Reset: マニュアルリセットは、[SET UP]ボタンを3秒以上押し続けると、リセットされます。 8桁表示が"-RESET - "と表示する事によってこれを確認出来ます。

リセットの後、下記のの事が生じます:

- すべてのLEDの点滅がストップします。
- 新規にSTART TIMEがタイムコードのレポートの為に、設定されます。
- エラー登録が、クリアされます。
- ドリフト検知がリセットされます。

# 11. Non-Volatile Storage

SR-112には現在のセッティングを保持する不揮発性のメモリが有ります。これは、モード、ビー パー・セッティング、アウトプットライズタイム、出力レベル、ビデオ・フェーズスレッショルド及びビ デオ・ドリフトスレッショルドを含んでいます。このメモリは常に更新しています。その結果、ユニット が起動される場合、電源が落とされた時と同じ状態です。

注:変更が入力された後は、約10秒間で、フラシュ・メモリーが、更新されますので、その後、 電源を落として下さい。

## 12. Ethernet

イーサーネットのポートは、SR-112をTCP/IP経由で、接続する為に使用されます。それは、SR-112をリモートアクセス可能にし、そして、ネットワーク上のどのPCからでも、ファームウエアのアップロードを可能にします。タブレットやスマートフォンの様なモバイルデバイスも含みます。

最初に必要とされる事は、適切に前面パネルキーを使用して、そのIPアドレスをセットする事です。

### 12.1. ETHERNET IP SETTINGS

メニュー 91は、DHCPを駆動させます。DHCPにより、サーバーは、サブネット・マスクとゲートウエイ と共にIPアドレスをSR-112に自動的に割り当てます。

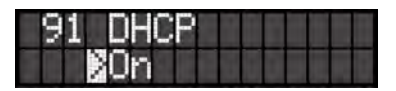

それから、メニュー 92、93 と94は、ステイタスメニュになり、IPアドレス、Maskそして、Gatewayを表示 しますが、それらの変更は、ユーザーには、出来ません。

DHCPが、オフの場合は、IPアドレス、MaskそしてGatewayは、メニュー 92、93と94は、マニュアル での入力となります。

| 92 IP Address<br>192.168. 0.120       |  |
|---------------------------------------|--|
| 93 IP Mask<br><b>0</b> 255-255-255- 0 |  |
| 94 IP Gateway<br>192.168. 0. 1        |  |

### 12.2. MAIN HTML PAGE

ー旦あなたのIPセッティングが適切に入力され れば、どのブラウザ(Firefox エクスプローラー …)でも使用出来ます。メインのHTMLページを 表示する為にSR-112のIPアドレスを入力して 下さい。

### Header

ヘッダーはシリアルナンバー、IPアドレス及び ファームウェアを含んでいます。この情報はユ ニットから来て、ここで編集する事が出来ませ ん。

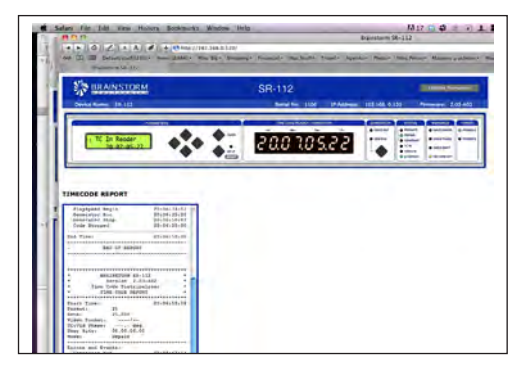

|                        | SR-112          |                             | Update Firmware    |
|------------------------|-----------------|-----------------------------|--------------------|
| Device Name: SHOP UNIT | Serial No: 1096 | IP Address: 172. 16. 50.241 | Firmware: 3.00-A01 |

また、編集する事が出来る装置名が含まれています。それを変更する為には、名前エリアを クリックして下さい。そうすれば、テキストボックスは開きます。新しい名前(32文字まで)をタイ プし、エンターを押します。変更なしに抜けるには、ESCを押して下さい。

右上角では、UPDATE FIRMWAREボタンが有ります。これのクリックは、あなたを個別の専門の ページへ連れて行きます。13章を参照して下さい。

#### **Front Panel Replica**

HTMLページのメインのセクションは前面パネルの機能的な複製です。

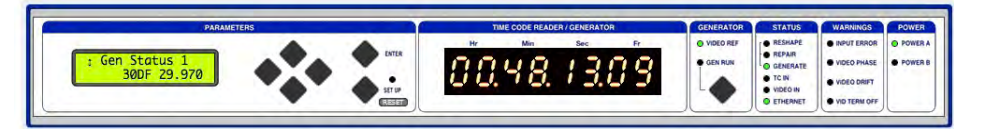

前面パネルスイッチ及びウェブ・ページ・ボタンは並列に作動し、どれか一つでも前面パネ ルキーを押されている間は、ウェブ・ページ・クリックは禁じられます。ステータスページは、 UP、DOWNボタンを使って選択する事が出来、メニューはSET UPボタンを押す事でアクセス 出来ます。

RESETボタンはSET UPボタンの右に加えられました。RESETをクリックする事は、フロントパ ネルスイッチのSET UPをホールドするのと同等です(10.5を参照)。ポップアップ・ウィンドウは 処理前に確認を求めます。

ディスプレイとLEDは、毎秒並びにページ内のいずれかのボタンを押した直後にリフレッシュ します。7セグメントディスプレイ上のフレーム桁はタイムコードが動いている間に空白になり ますが、ページは毎秒更新されますので、秒の桁はリアルタイムで多少更新されます。

#### Time Code Report

SR-112が適用時間コードを受け取るとすぐに、タイムコードレポートはRESHAPEとREPAIRのモードで自動的に生成されます。タイムコードが5秒間中断された場合にレポート終了となります。

レポートはGENERATEモードで無効になります。

レポートヘッダーは、開始時刻、タイムコード・フォーマット、 レート、ビデオ・フォーマット、TC/Vidフェーズ(ビデオが存在 する場合)、(ユーザ・ビットおよびSR-112 operatingモードを 含んでいます。

エラーは、それらが対応するタイムコード・アドレスで検知されるとすぐに、リストされます。エラーメッセージの完全なリストについては、付録Cを参照して下さい。

レポートBOXの下に、2個のボタンが有ります。:

TIMECODE REPORT

| Playspeed Begin        | 20:06:34:01  |
|------------------------|--------------|
| Generator Run          | 20:06:35:20  |
| Generator Stop         | 20:06:50:07  |
| Code Stopped           | 20:06:50:00  |
| End Time:              | 20:06:50:00  |
| - PND OF PEPOPT        |              |
|                        |              |
|                        |              |
| * BRAINSTORM SR-       | 112 *        |
| * Version 2.0          | 3-A02 *      |
| * Time Code Distrip    | alvzer *     |
| * TIME CODE REPO       | RT *         |
| ********************** | **********   |
| Start Time:            | 20:06:50:18  |
| Pormat: 25             |              |
| Rate: 25.008           |              |
| Video Format:/         |              |
| TC:Vid Phase: deg      | 6.           |
| User Bits: 00.00.00.0  | 0            |
| Mode: Repair           |              |
| Pryong and Puonte.     |              |
| Generator Bun          | 20+06+52+13  |
| Generator Stop         | 20:07:06:04  |
| Code Stopped           | 20:07:05:22  |
|                        |              |
| End Time:              | 20:07:05:22  |
| - END OF REPORT        |              |
|                        |              |
|                        |              |
|                        |              |
|                        |              |
|                        |              |
| Clear Report           | Print Report |

- PRINT REPORT: 標準プリント・コマンド・ウィンドウにより、完全なレポートのテキストを含む ポップ・アップを起動します。レポートウィンドー内のテキストは選択でき、いかなるテキストファイ ルへのコピーやペーストも出来ます。

- CLEAR REPORT: タイムコードレポートBOX中のテキストをすべて、クリアーにします。ポップアップ・ウィンドウは処理の前に確認を求めます。

# 13. Firmware Updates

### 13.1. FIRMWARE UPDATE PAGE

メインのHTMLページのUPDATE FIRMWAREボタンをクリックすると、新しいファームウェアの アップロード専用ページへ行けます。

| IRMWARE LOADER<br>alect a file with extension .upld (typically SR112_software_ <version>.u<br/>Users/Ibernardfrings/Desktop/SR-112 Firmware/SR112_software_300A01.upld<br/>Upload)</version> | upid) | (Browse) |  |
|----------------------------------------------------------------------------------------------------|-------|----------|--|
| elect a file with extension .upld (typically SR112_software_ <version>.u<br/>Users/Ibernardfrings/Desktop/SR-112 Firmware/SR112_software_300A01.upld<br/>Upload)</version>                   | upld) | (Browse) |  |
| Users/Ibernardfrings/Desktop/SR-112 Firmware/SR112_software_300A01.upld<br>Upload                                                                                                    |       | (Browse) |  |
| upload)                                                                                                    |       |          |  |
|                                                                                                    |       |          |  |
|                                                                                                    |       |          |  |
|                                                                                                    |       |          |  |
| PLOAD STATUS                                                                                                    |       |          |  |
| > Uploading 53%                                                                                                    |       |          |  |
| > Uploading 86%<br>> Uploading 89%                                                                                                    |       |          |  |
| > Uploading 96%                                                                                                    |       |          |  |
| > Verifying                                                                                                    |       |          |  |
| > Verification Successful<br>- Programming is about to begin, and communications with the                                                                                                    |       |          |  |
| unit will be shut down until the next reboot.                                                                                                    | 0     |          |  |
| <ul> <li>D0 NOT power down the unit while programming is in progress.</li> <li>It is recommended that the provser be re-started following an</li> </ul>                                      |       |          |  |
| update to a new version of firmware.                                                                                                    | X     |          |  |

ファームウェアーをアップデートするには、BROWSEボタンをクリックし、HDD内のファームウェアーファイルを選択下さい(.upld)。次に、UPLOADをクリックして下さい。

ページ下のアップロード・ステータスBOX内のメッセージは、あなたにエラーメッセージを含むアップ ロードの進行状態をお知らせます。(下記のプログラミング・シーケンスを参照)

### 13.2. COMPLETE VS SOFTWARE

ブレインストームウェブサイトからファームウェアー アップデートをダウンロードする場合、2つのタ イプのイメージ・ファイルが利用可能です:コンプリートとソフトウェアー

SR-112 FLASHメモリは、パラメーター・セッティング、アプリケーション・ソフト、ローダー・ソフト ウェアおよびFPGAイメージの為に幾つかのセクションに分割されます。下記の図は、アップデー トの"コンプリート"と"ソフトウェアー"間の違いを示します。

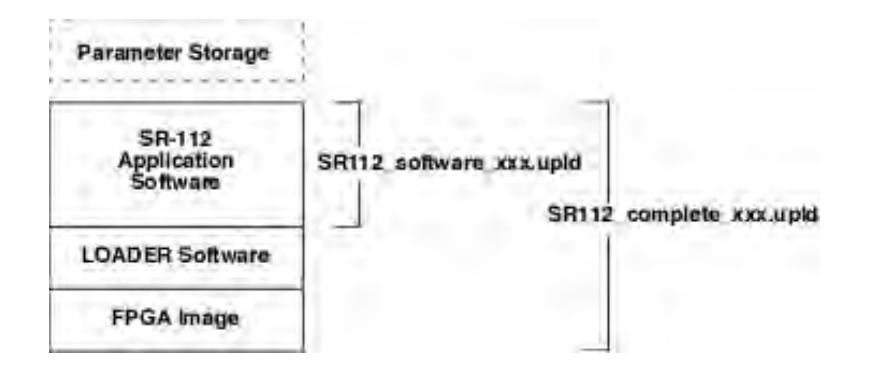

メジャーなソフトウェア・リビジョン・ナンバーは、FPGAかLOADERが変わる場合は常に変更されます。 これはそれを意味します:。

- 全ての2.xxバージョン間でのアップデートは「software」のみ可能です。
- 例えば1.xxから2.xxまでのアップデートは「complet」アップデートでなければなりません。

### 13.3 PROGRAMMING SEQUENCE

通常のプログラミング・シーケンスには、3ステップ有ります;

- UPLOAD
- VERIFY
- PROGRAM

このプロセス進行中の間、7つの文字表示は、下記の表示を通じて、画面上で進行状態を 表示します:

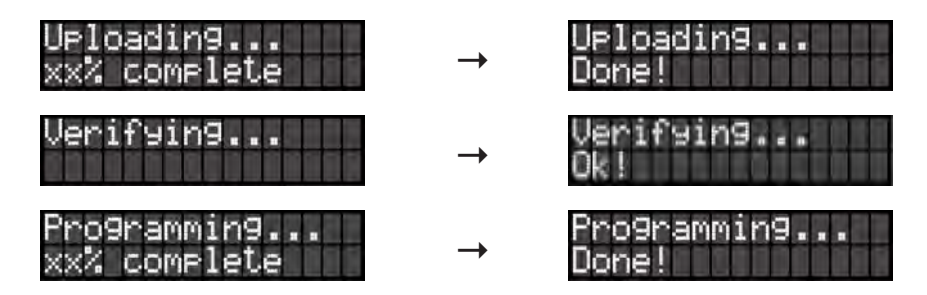

注意:3番目のステップ(プログラミング)の間、イーサーネットは、内部的に中断しています。

#### Reboot

• アップロードに続く Flash プログラミングの終わりに、再起動の要求が、表示されます。

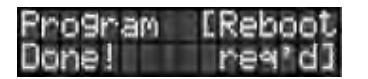

ソフトウエアのイメージファイルにより、SR-112は、自動的に再起動します。

### 13.4 PROGRAMMING ERRORS

プログラムシーケンス中にエラーが生じた場合、恐らく、ネットワーク・エラー、電源故障、または ケーブルが抜けたかにより、3つのエラーメッセージのうちの1つがLCDディスプレイに表示されます。

| Upload  | ERR | OR:  |  |
|---------|-----|------|--|
| Press a | any | key. |  |

'Upload Error'は、それほど致命的では、ありません。プログラミングが始まる前に、エラーが検知 されていたからです。単に、いづれかのキーを押して、再度、スタートして下さい。

| Flash | ERROR   | 111 |
|-------|---------|-----|
| Press | any key |     |

'Flash Error'は、前回のエラーとほとんど同じです。いづれかのキーを押して 再度、スタートして下さい。しかし、同じメッセージが即座に再度表示する場合、プログラミングが始まっていた後、ファイル破損が生じ、ローダープロシダーが使用されている事を意味します。

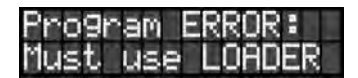

「プログラム・エラー」は、エラーがプログラムステップの間に生じたエラーと影響が、アップデートの タイプに左右されている事を意味します:

- SOFTWARE UPDATE: アプリケーション・ソフトは、破損したかもしれません。しかし、ローダーは無傷で、SR-112を修復する為に使用する事が出来ます(13.5を参照)。

- COMPLETE UPDATE: コンプリートアップデート中のプログラムエラーは、イーサネット経由 で復元出来ない可能が高く、あなたのSR-112はそのフラッシュ・メモリーの完全復元の為には、 工場に返送する必要が有ります。

### **IMPORTANT**:

コンプリートアップデート中にプログラムエラーが発生した場合、ユニットはONのまま、 <u>電源の再投入は行わず</u>に13.3に述べられている様に、再びプログラム動作を試みて下 さい。

もし電源を切った場合、ユニットは恐らく工場に返送する必要が有るでしょう。

#### 13.5 LOADER

ローダーは、プログラムミングでの失敗の場合、SR-112を修復する為のフォールバック機能ウェ ブ・ページです。このページはフラッシュ・メモリーと別のエリアに配置されています(上記のフラッ シュ・メモリーマップ、13.2のLOADER SOFTWAREを参照)

LOADERモードへ入るには、電源を入れて[DOWN]および[SETUP]キーを、[SR-112]が表示される まで、押して下さい。 (電源キーを押したままにする必要はありません。1回押せば十分です)

(電源キーを押したままに) る必要はめりません。「四押せは十分です) 注意:日本で発売のSR-112は電源キーは動作しません。

アップロードとプログラミングが駆動する前に、ローダーが、走行したら、7つのセグメント表示が、 "LoAdEr"を示します。そして、下記のメッセージが、画面に表示されます:

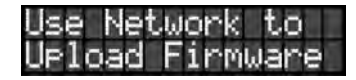

プラウザをSR-112のIPアドレスに指示すると、下記のページが表示されます:

このページは、アクティブ・ステータ ス・アップデーの無い上記の通常 アップロード・ページに似ています。

本体を修復する為に、ハードディス ク上からファームウェア・ファイル (.upld)を捜し出す為にBROWSEボタ ンを使用して下さい。 そして、UPLOADをクリックして下さ い。13.3に述べられていた通常の プログラミング・シーケンスは続行 されます。

ローダー・モードから、通常の方法 で、IPアドレスおよびDHCPモード を合わせることが出来ます。

| Brainstorm SR-112                                                                                                    | Brainstorm I                                                                                                    | DCD-12                                                                                                    | 😂 Brainstorm SR                                                                                                  | 112 Loader | ×         |           |
|----------------------------------------------------------------------------------------------------|----------------------------------------------------------------------------------------------------|----------------------------------------------------------------------------------------------------|----------------------------------------------------------------------------------------------------|------------|-----------|-----------|
| Eile Edit ⊻iew Fgvorit                                                                                                    | es Iools Help                                                                                                    | × Google                                                                                                    | 1                                                                                                    | + 👌 Searc  | h - More» | Sign In 🔌 |
| S BRAINST                                                                                                    | ORM                                                                                                    |                                                                                                    | SF                                                                                                    | -112       |           |           |
| IRMWARE LOA                                                                                                    | DER                                                                                                    |                                                                                                    | and the second second second second second second second second second second second second second second second |            |           |           |
| elect a me with extensi                                                                                                    | in Jupid (typically 5)                                                                                                    | c112_software_                                                                                                    | <version>.upid)</version>                                                                                        |            |           |           |
|                                                                                                    |                                                                                                    |                                                                                                    |                                                                                                    |            | Be        | owse.     |
| Upload                                                                                                    |                                                                                                    |                                                                                                    |                                                                                                    |            | Be        | owse.     |
| Upload                                                                                                    |                                                                                                    |                                                                                                    |                                                                                                    |            | Be        | owse.     |
| Upload                                                                                                    | programming programming programming programming interact                                                                                                    | ress please obs                                                                                                    | erve the                                                                                                    | -          | Be        | ow36      |
| <ul> <li>To track upload and<br/>from panel of the</li> <li>If an error is as</li> <li>Do NOT power down</li> <li>To is recommender</li> </ul>                                                                                                    | I programming prog<br>unit itself<br>parted then you m<br>the unit while p<br>that the browser                                                                                                    | ress please obs<br>ay Gry the Tpic<br>nogramming is 1<br>by re-sparsed                                                  | erve the<br>ad again.<br>n progress<br>following an                                                              | 1          | Be        | owse      |
| Upload<br>> To task upload an<br>fine panel of the<br>To appear of the<br>> Do NOT power day<br>> Do NOT power day<br>> Do Not power day<br>= To ta recommands<br>update to a new<br>= At the conclusion<br> a) Febout inse                                                                                                    | programming progr<br>unit itself,<br>parted then you m<br>the unit while p<br>What the browser<br>of programming U<br>14, or                                                                                                    | ress please obs<br>ay say the Upic<br>regressing is t<br>is re-started<br>are.<br>he unit will el                       | erve the<br>ad apris.<br>n progress.<br>following an<br>ither:                                                   | ]          | Be        | owse      |
| Upload<br>> To track upless in<br>from panel of the<br>- If an arrow is a:<br>- Do NOT power door<br>- Do Not power door<br>- Di k is recommindent<br>- State committee<br>- Recommittee<br>- Di Andrewer<br>- Di Andrewer<br>- | programming programming programming programming showing units while provide the server version of firmm of programming the server server of programming the server server of a server server server of the server server se | ress please obs<br>ay day the Upic<br>rogramming is 1<br>be re-starming is<br>are.<br>he unit will si<br>t is required. | erve the<br>ed eptic.<br>n progress<br>following an<br>ther:                                                     | ]          | Be        | ow56      |

## 14. User Bits

ユーザービット(バイナリグループ)は、異なった情報を表示設定出来ます。3つのビット(バイナリグループフラッグ)は、これを決定するのに使われます:BGF0, BGF1, BGF2(SMPTE & EBU ビットアサイメントについては、付録D参照)

ユーザービットページ(5.1参照)では、SR-112の液晶画面は、ユーザービットとBGF設定を表示 します。

| $\hat{\mathbf{x}}$ | Use | $\mathbf{r}_{\perp}$ | Bi | ts | I٢  | 1   |
|--------------------|-----|----------------------|----|----|-----|-----|
| 8b                 | it  | 55                   | ŝ  | 3. | 45. | .52 |

下記の表は、有効なオプションがどの様に、表示されるかを示しています:

| ^ User Bits In   |                                                     |
|------------------|-----------------------------------------------------|
|                  | User Bits unavailable                               |
| Unsp 00.00.00.00 |                                                     |
| 8bit 55.53.45.52 |                                                     |
| Clk 23.59.59.29  |                                                     |
| Rsvd 00.00.00.00 |                                                     |
| DtTm 00.00.00.00 |                                                     |
| PgLn 00.00.00.00 |                                                     |
| 00.00.00.00      | Binary Group Flag error after too many flag changes |
| ユーザービットは、入力タイムコ  | ードが、プレイスピードモードで無い場合は、有効とは、考えません。                    |

各行の最初の4文字は、タイムコードストリームのバイナリグループフラッグビットに由来します。

SMPTE 12M-1-2008からの下記のテキストは、SR-112にエンコードされています:

Binary group flag assignments:

| <u>BGF[2:0]</u>         | SR-112                     | Time address<br>reference                | Binary group                              | Other Doc                   |
|-------------------------|----------------------------|------------------------------------------|-------------------------------------------|-----------------------------|
| 0 0 0<br>0 0 1<br>0 1 0 | "Unsp"<br>"8bit"<br>"Clk " | Unspecified<br>Unspecified<br>Clock time | Unspecified<br>8-bit codes<br>Unspecified | ISO/IEC 646 or ISO/IEC 2022 |
| 0 1 1                   | "Rsvd"                     | Reserved                                 | Reserved                                  |                             |
| 100                     | "DtTm″                     | Unspecified                              | Date and time zone                        | SMPTE 309M                  |
| 101                     | "PgLn"                     | Unspecified                              | Page/line                                 | SMPTE 262M                  |
| 110                     | "DtTm"                     | Clock time                               | Date and time zone                        | SMPTE 309M                  |
| 111                     | "PgLn"                     | Clock time                               | Page/line                                 | SMPTE 262M                  |

ユーザービットが、使用されていない時は、下記の様に表示されます。

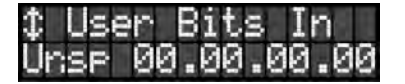

# 15. Appendix

### **APPENDIX A - VIDEO INPUT FORMATS**

下記は、リファレンスとしてSR-112が認識出来るビデオフォーマットの全てのリストです:

| 525i/29.97 NTSC  | 1080i/25      | 1080p/23.976  |  |
|------------------|---------------|---------------|--|
| 525i/30          | 1080i/25 295M | 1080p/24      |  |
| 625i/23.976 PAL- | 1080i/29.97   | 1080p/25      |  |
| 625i/24 PAL-     | 1080i/30      | 1080p/29.97   |  |
| 625i/25 PAL      | 1080sF/23.976 | 1080p/30      |  |
|                  | 1080sF/24     | 1080p/50      |  |
| 720p/50          | 1080sF/25     | 1080p/50 295M |  |
| 720p/59.94       | 1080sF/29.97  | 1080p/59.94   |  |
| 720p/60          | 1080sF/30     | 1080p/60      |  |
| • •              |               |               |  |

"PAL-"は、スローPALの短縮です。

ローフレームレート720pフォーマットは、サポートしません。

### APPENDIX B - 25 pin D CONNECTOR WIRING DIAGRAM

下記は、25ピンD-Subコネクターのピン配列です。(outputs 1-8):

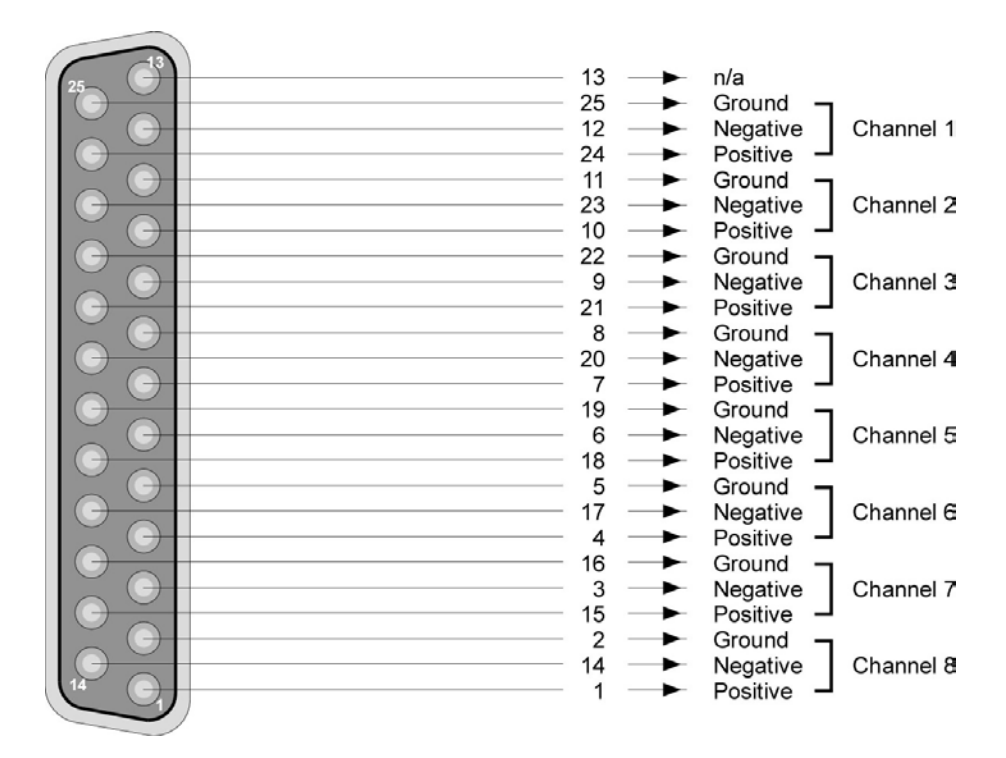

### APPENDIX C: TIME CODE ERROR MESSAGES

"フェイタル(致命的な)"エラーは、シンク問題を引き起こすシリアスなエラーです。フロントパネルで レポートされブザーが鳴ります; "フェイタル"と"ノン・フェイタル"は、タイムコードアドレスと共に、レ ポートで表示されます。

| FATAL                                                                                                    | NON FATAL                                                                      |
|----------------------------------------------------------------------------------------------------|--------------------------------------------------------------------------------|
| Code Drop Out ("DROP OUT")                                                                               | Code out of sync                                                               |
| Time code interruption of less than 1<br>second. Level has to fall below the<br>input threshold of -30dB | If time code slips by more than 2 bits<br>with respect to video"V"drive        |
| Code Stopped ("CODESTOP")                                                                                | Change in User Bits status                                                     |
| Time code interruption of 1 sec. minimum                                                                 | Reported if UB flag changes                                                    |
| Repeated Frame ("REPEAT"):                                                                               | Undefined User Status                                                          |
| Same frame address detected twice consecutively                                                          | Reported if the binary group flag bits are<br>in undefined combinations        |
| Code Discontinuous ("DISCONT")                                                                           | Undefined Bit Set                                                              |
| Any non continuous address (either ascending or descending)                                              | Reported if one of the undefined bits is set<br>(58 - SMPTE & EBU / 10 - EBU)  |
| Invalid Code ("INVALID")                                                                                 | User Bit Change                                                                |
| Invalid code                                                                                             | Reported if the User Bits message changes                                      |
| Video Loss ("VID-LOST")                                                                                  | If the SR-112 detects that time code<br>was encoded in the user bits, these UB |
| Any interruption in the video signal                                                                     | changes are not reported                                                       |
| Code Type Change ("TYPE CHG")                                                                            | Code Restarted                                                                 |
| Change in the time code type or format                                                                   | When Time Code reappears after a<br>"Code Stopped" message                     |
| Drop Frame Change ("DF CHG")                                                                             | Video Restarted                                                                |
| Drop Frame flag change                                                                                   | When video reappears after a "Video<br>Loss" message                           |
| Color Frame Change ("CF CHG")                                                                            | Still Frame                                                                    |
| Color Frame flag change                                                                                  | A Time Code address is detected consecutively, at lest 3 times                 |
| Bad DF Number ("DF ERR")                                                                                 | Play Speed begins                                                              |
| A "00" or "01" frame was received where there should have been a "02"                                    | Start time                                                                     |
| Numeric Error ("CODE ERR")                                                                               | Play Speed ends                                                                |
| General numeric errors are detected such as 32 fr, 25 hrs                                                | End time                                                                       |
| Manval Reset ("RESET")                                                                                   |                                                                                |
| Manual reset (see 10.5)                                                                                  |                                                                                |

### APPENDIX D: LONGITUDINAL BIT ASSIGNMENT - SMPTE & EBU

LTCのワードはそれぞれ、0~79と番号付けられて、80の等しいセグメント(ビット)に分割されます。 10進法の数(0~9)を構成するこれらのビットは、2進化10進数ワードにて主に4つごとにグループ分 けされています。これらのビットの内の26bitは、時間アドレス情報(フレーム、秒、分および時間)に 割り当てられます;32bitは2進法のグループ情報(ユーザ・ビット)に割り当てられます;16bitは同期 (sync word)に使用されます。また、残りの6bitは、フラグに使用されるか、まだ割り当てられていま せん。

SMPTEは、30 fr/sおよびEBU 25 fr/sのフレームレートを持っています。しかし、両方のタイムコードは、1ワード当たり同じ80ビットを持っています。ほとんどのビットは同じです。しかしながら、フラグの内のいくつかは異なります。

| 0                                                                                                    | 1                            |                                                                                                    |
|----------------------------------------------------------------------------------------------------|------------------------------|----------------------------------------------------------------------------------------------------|
| 1                                                                                                    | 2                            | FRAME UNITS                                                                                                    |
| 2                                                                                                    | 4                            |                                                                                                    |
| 3                                                                                                    | 8                            |                                                                                                    |
| 4                                                                                                    |                              |                                                                                                    |
| 5                                                                                                    |                              | FIDET DIMARY CROUP                                                                                                    |
| 6                                                                                                    |                              | FINGT BINANT GROUP                                                                                                    |
| 7                                                                                                    |                              |                                                                                                    |
| 8                                                                                                    | 10                           |                                                                                                    |
| L o                                                                                                    | 20                           | FRAME TENS                                                                                                    |
| 10                                                                                                    | 20                           | DROD EDAME ELAC                                                                                                    |
| 10                                                                                                    |                              |                                                                                                    |
| 11                                                                                                    |                              | COLOH FRAME FLAG                                                                                                    |
| 12                                                                                                    |                              |                                                                                                    |
| 13                                                                                                    |                              | SECOND BINABY GROUP                                                                                                    |
| 14                                                                                                    |                              |                                                                                                    |
| 15                                                                                                    |                              |                                                                                                    |
| 16                                                                                                    | 1                            |                                                                                                    |
| 17                                                                                                    | 2                            |                                                                                                    |
| 18                                                                                                    | 4                            | SECONDS UNITS                                                                                                    |
| 19                                                                                                    | 8                            |                                                                                                    |
| 20                                                                                                    |                              |                                                                                                    |
| 20                                                                                                    |                              |                                                                                                    |
| 21                                                                                                    |                              | THIRD BINARY GROUP                                                                                                    |
| 22                                                                                                    |                              |                                                                                                    |
| 23                                                                                                    |                              |                                                                                                    |
| 24                                                                                                    | 10                           |                                                                                                    |
| 25                                                                                                    | 20                           | SECONDS TENS                                                                                                    |
| 26                                                                                                    | 40                           |                                                                                                    |
| 27                                                                                                    | _                            | BI-PHASE MARK PHASE CORRECTION BIT                                                                                                    |
| 28                                                                                                    |                              |                                                                                                    |
| 29                                                                                                    |                              |                                                                                                    |
| 30                                                                                                    |                              | FOUNTH BINANT GROUP                                                                                                    |
| 31                                                                                                    |                              |                                                                                                    |
| 32                                                                                                    | 1                            |                                                                                                    |
| 32                                                                                                    | 2                            |                                                                                                    |
| 24                                                                                                    | 6                            | MINUTES UNITS                                                                                                    |
| 05                                                                                                    | -                            |                                                                                                    |
| 35                                                                                                    | 0                            |                                                                                                    |
| 36                                                                                                    |                              |                                                                                                    |
| 37                                                                                                    |                              | FITH BINARY GROUP                                                                                                    |
| 38                                                                                                    |                              |                                                                                                    |
| 39                                                                                                    |                              |                                                                                                    |
| 40                                                                                                    | 10                           |                                                                                                    |
|                                                                                                    |                              | MINUTES TENS                                                                                                    |
| 41                                                                                                    | 20                           | MINUTES TENS                                                                                                    |
| 41 42                                                                                                    | 20<br>40                     | MINUTES TENS                                                                                                    |
| 41<br>42<br>43                                                                                                    | 20<br>40                     | BINARY GROUP FLAG BIT                                                                                                    |
| 41<br>42<br>43<br>44                                                                                                    | 20<br>40                     | BINARY GROUP FLAG BIT                                                                                                    |
| 41<br>42<br>43<br>44<br>45                                                                                                    | 20<br>40                     | BINARY GROUP FLAG BIT                                                                                                    |
| 41<br>42<br>43<br>44<br>45<br>46                                                                                                    | 20<br>40                     | BINARY GROUP FLAG BIT                                                                                                    |
| 41<br>42<br>43<br>44<br>45<br>46<br>47                                                                                                    | 20 40                        | BINARY GROUP FLAG BIT                                                                                                    |
| 41<br>42<br>43<br>44<br>45<br>46<br>47<br>48                                                                                                    | 20 40                        | BINARY GROUP                                                                                                    |
| 41<br>42<br>43<br>44<br>45<br>46<br>47<br>48<br>49                                                                                                    | 20 40                        | BINARY GROUP FLAG BIT                                                                                                    |
| 41<br>42<br>43<br>44<br>45<br>46<br>47<br>48<br>49<br>50                                                                                                    | 20<br>40                     | BINARY GROUP FLAG BIT                                                                                                    |
| 41<br>42<br>43<br>44<br>45<br>46<br>46<br>47<br>48<br>49<br>50                                                                                                    | 20<br>40                     | BINARY GROUP FLAG BIT                                                                                                    |
| 41<br>42<br>43<br>44<br>45<br>46<br>47<br>48<br>49<br>50<br>51<br>51                                                                                                    | 20<br>40                     | BINARY GROUP FLAG BIT                                                                                                    |
| 41<br>42<br>43<br>44<br>45<br>46<br>47<br>48<br>49<br>50<br>51<br>52<br>52                                                                                                    | 20<br>40                     | BINARY GROUP FLAG BIT                                                                                                    |
| 41<br>42<br>43<br>44<br>45<br>46<br>47<br>47<br>48<br>49<br>50<br>51<br>52<br>51<br>52<br>53                                                                                                    | 20<br>40                     | BINARY GROUP FLAG BIT<br>SIXTH BINARY GROUP<br>HOURS UNITS<br>SEVENTH BINARY GROUP                                                                                                    |
| 41<br>42<br>43<br>44<br>45<br>46<br>47<br>48<br>49<br>50<br>51<br>52<br>53<br>53<br>54                                                                                                    | 20<br>40                     | BINARY GROUP FLAG BIT                                                                                                    |
| 41<br>42<br>43<br>44<br>45<br>46<br>47<br>48<br>49<br>50<br>51<br>51<br>52<br>53<br>54<br>55                                                                                                    | 20<br>40                     | BINARY GROUP FLAG BIT<br>SIXTH BINARY GROUP<br>HOURS UNITS<br>SEVENTH BINARY GROUP                                                                                                    |
| 41<br>42<br>43<br>44<br>45<br>46<br>47<br>48<br>49<br>50<br>51<br>52<br>53<br>54<br>55<br>56                                                                                                    | 20<br>40                     | BINARY GROUP FLAG BIT                                                                                                    |
| 41<br>42<br>43<br>44<br>45<br>46<br>47<br>48<br>49<br>50<br>51<br>52<br>53<br>54<br>55<br>56<br>57                                                                                                    | 20<br>40<br>1<br>2<br>4<br>8 | BINARY GROUP FLAG BIT<br>SIXTH BINARY GROUP<br>HOURS UNITS<br>SEVENTH BINARY GROUP<br>HOURS TENS                                                                                                    |
| 41<br>42<br>43<br>44<br>45<br>46<br>47<br>48<br>49<br>50<br>51<br>51<br>52<br>53<br>54<br>55<br>56<br>57<br>58                                                                                                    | 20<br>40<br>1<br>2<br>4<br>8 | BINARY GROUP FLAG BIT<br>SIXTH BINARY GROUP<br>HOURS UNITS<br>SEVENTH BINARY GROUP<br>HOURS TENS<br>UNASSIGNED ADDRESS BIT 58                                                                                                    |
| 41<br>42<br>43<br>44<br>45<br>46<br>47<br>47<br>48<br>49<br>50<br>51<br>52<br>53<br>54<br>55<br>55<br>55<br>56<br>57<br>58<br>59                                                                                                    | 20<br>40<br>1<br>2<br>4<br>8 | BINARY GROUP FLAG BIT<br>SIXTH BINARY GROUP<br>HOURS UNITS<br>SEVENTH BINARY GROUP<br>HOURS TENS<br>UNASSIGNED ADDRESS BIT 58                                                                                                    |
| 41<br>42<br>43<br>44<br>45<br>46<br>47<br>47<br>48<br>49<br>50<br>51<br>52<br>53<br>55<br>55<br>55<br>55<br>55<br>55<br>56<br>57<br>58<br>59<br>60                                                                                                    | 20<br>40<br>1<br>2<br>4<br>8 | BINARY GROUP FLAG BIT                                                                                                    |
| 41<br>42<br>43<br>44<br>45<br>46<br>47<br>48<br>49<br>50<br>51<br>51<br>52<br>53<br>54<br>55<br>55<br>55<br>56<br>57<br>58<br>59<br>60<br>60                                                                                                    | 20<br>40<br>1<br>2<br>4<br>8 | BINARY GROUP FLAG BIT<br>SIXTH BINARY GROUP<br>HOURS UNITS<br>SEVENTH BINARY GROUP<br>HOURS TENS<br>UNASSIGNED ADDRESS BIT 58<br>BINARY GROUP FLAG BIT<br>EIGHTH BINABY GROUP                                                                                                    |
| 41<br>42<br>43<br>44<br>45<br>46<br>47<br>48<br>49<br>50<br>51<br>52<br>53<br>54<br>55<br>55<br>56<br>57<br>58<br>59<br>60<br>61<br>62                                                                                                    | 20<br>40<br>1<br>2<br>4<br>8 | BINARY GROUP FLAG BIT SIXTH BINARY GROUP HOURS UNITS SEVENTH BINARY GROUP HOURS TENS UNASSIGNED ADDRESS BIT 58 BINARY GROUP EIGHTH BINARY GROUP                                                                                                    |
| 41<br>42<br>43<br>44<br>45<br>46<br>47<br>48<br>49<br>50<br>51<br>52<br>53<br>53<br>54<br>55<br>55<br>56<br>57<br>58<br>59<br>60<br>61<br>62<br>63                                                                                                    | 20<br>40<br>1<br>2<br>4<br>8 | BINARY GROUP FLAG BIT<br>SIXTH BINARY GROUP<br>HOURS UNITS<br>SEVENTH BINARY GROUP<br>HOURS TENS<br>UNASSIGNED ADDRESS BIT 58<br>BINARY GROUP FLAG BIT<br>EIGHTH BINARY GROUP                                                                                                    |
| 41<br>42<br>43<br>44<br>45<br>46<br>46<br>47<br>48<br>49<br>50<br>51<br>52<br>53<br>55<br>55<br>55<br>55<br>55<br>55<br>56<br>57<br>58<br>59<br>60<br>61<br>62<br>63<br>64                                                                                                    | 20<br>40<br>1<br>2<br>4<br>8 | BINARY GROUP FLAG BIT<br>SIXTH BINARY GROUP<br>HOURS UNITS<br>SEVENTH BINARY GROUP<br>HOURS TENS<br>UNASSIGNED ADDRESS BIT 58<br>BINARY GROUP FLAG BIT<br>EIGHTH BINARY GROUP<br>SYNC WORD - BIT "ZERO"                                                                                                    |
| 41<br>42<br>43<br>44<br>45<br>46<br>47<br>48<br>49<br>50<br>51<br>52<br>55<br>55<br>55<br>55<br>55<br>55<br>55<br>55<br>55<br>55<br>55<br>55                                                                                                    | 20<br>40<br>1<br>2<br>4<br>8 | BINARY GROUP FLAG BIT<br>SIXTH BINARY GROUP<br>HOURS UNITS<br>SEVENTH BINARY GROUP<br>HOURS TENS<br>UNASSIGNED ADDRESS BIT 58<br>BINARY GROUP FLAG BIT<br>EIGHTH BINARY GROUP<br>SYNC WORD - BIT 'ZERO'                                                                                                    |
| $\begin{array}{c} 41\\ 42\\ 43\\ 44\\ 45\\ 46\\ 46\\ 47\\ 48\\ 49\\ 9\\ 50\\ 51\\ 52\\ 53\\ 56\\ 56\\ 57\\ 58\\ 59\\ 60\\ 61\\ 62\\ 38\\ 64\\ 65\\ 66\\ 66\\ \end{array}$                                                                                                    | 20<br>40                     | HINDLES TENS BINARY GROUP FLAG BIT SIXTH BINARY GROUP HOURS UNITS SEVENTH BINARY GROUP HOURS TENS UNASSIGNED ADDRESS BIT 58 BINARY GROUP FLAG BIT EIGHTH BINARY GROUP SYNC WORD - BIT "ZERO" SYNC WORD - BIT "ZERO" SYNC WORD - BIT "ZERO"                                                                                                    |
| 41<br>42<br>43<br>44<br>45<br>46<br>47<br>48<br>49<br>50<br>51<br>52<br>53<br>54<br>55<br>55<br>56<br>57<br>55<br>56<br>61<br>61<br>62<br>63<br>64<br>65<br>66<br>67                                                                                                    | 20<br>40                     | HINDLES TENS BINARY GROUP FLAG BIT SIXTH BINARY GROUP HOURS UNITS SEVENTH BINARY GROUP HOURS TENS UNASSIGNED ADDRESS BIT 58 BINARY GROUP FLAG BIT EIGHTH BINARY GROUP SYNC WORD - BIT "ZERO" SYNC WORD - BIT "ZERO" SYNC WORD - BIT "ZERO" SYNC WORD - BIT "ZERO" SYNC WORD - BIT "ZERO" SYNC WORD - BIT "ZERO" SYNC WORD - BIT "ZERO" SYNC WORD - BIT "ZERO"                                                                                                    |
| 41<br>42<br>43<br>44<br>45<br>46<br>47<br>49<br>50<br>51<br>52<br>53<br>53<br>53<br>53<br>55<br>55<br>55<br>56<br>57<br>58<br>59<br>60<br>61<br>62<br>63<br>64<br>65<br>66<br>66<br>66<br>66<br>66<br>66<br>66<br>66<br>66                                                                                                    | 20<br>40<br>1<br>2<br>4<br>8 | BINARY GROUP FLAG BIT<br>BINARY GROUP<br>HOURS UNITS<br>SEVENTH BINARY GROUP<br>HOURS TENS<br>UNASSIGNED ADDRESS BIT 58<br>BINARY GROUP<br>EIGHTH BINARY GROUP<br>EIGHTH BINARY GROUP<br>SYNC WORD - BIT "ZERO"<br>SYNC WORD - BIT "ONE"<br>SYNC WORD - BIT "ONE"                                                                                                    |
| 41<br>42<br>43<br>44<br>45<br>45<br>50<br>51<br>55<br>55<br>55<br>55<br>55<br>55<br>55<br>55<br>55<br>55<br>55<br>55                                                                                                    | 20<br>40<br>1<br>2<br>4<br>8 | BINARY GROUP FLAG BIT<br>BINARY GROUP<br>HOURS UNITS<br>SEVENTH BINARY GROUP<br>HOURS TENS<br>UNASSIGNED ADDRESS BIT 58<br>BINARY GROUP<br>EIGHTH BINARY GROUP<br>EIGHTH BINARY GROUP<br>SYNC WORD - BIT "ZERO"<br>SYNC WORD - BIT "ZERO"<br>SYNC WORD - BIT "ONE"<br>SYNC WORD - BIT "ONE"<br>SYNC WORD - BIT "ONE"                                                                                                    |
| 41<br>42<br>43<br>44<br>45<br>46<br>47<br>49<br>50<br>51<br>52<br>53<br>55<br>55<br>55<br>55<br>55<br>55<br>55<br>55<br>55<br>55<br>55<br>55                                                                                                    | 20<br>40<br>                 | BINARY GROUP FLAG BIT<br>BINARY GROUP FLAG BIT<br>SIXTH BINARY GROUP<br>HOURS UNITS<br>SEVENTH BINARY GROUP<br>HOURS TENS<br>UNASSIGNED ADDRESS BIT 58<br>BINARY GROUP FLAG BIT<br>EIGHTH BINARY GROUP<br>SYNC WORD - BIT "ONE"<br>SYNC WORD - BIT "ONE"<br>SYNC WORD - BIT "ONE"<br>SYNC WORD - BIT "ONE"<br>SYNC WORD - BIT "ONE"<br>SYNC WORD - BIT "ONE"                                                                                                    |
| 41<br>42<br>43<br>44<br>45<br>45<br>50<br>51<br>55<br>55<br>55<br>55<br>55<br>55<br>55<br>55<br>55<br>55<br>55<br>55                                                                                                    | 20<br>40<br>1<br>2<br>4<br>8 | BINARY GROUP FLAG BIT<br>BINARY GROUP<br>HOURS UNITS<br>SEVENTH BINARY GROUP<br>HOURS TENS<br>UNASSIGNED ADDRESS BIT 58<br>BINARY GROUP<br>EIGHTH BINARY GROUP<br>EIGHTH BINARY GROUP<br>SYNC WORD - BIT "2ERO"<br>SYNC WORD - BIT "2ERO"<br>SYNC WORD - BIT "2ERO"<br>SYNC WORD - BIT "2ERO"<br>SYNC WORD - BIT "2ERO"<br>SYNC WORD - BIT "2ERO"<br>SYNC WORD - BIT "2ERO"<br>SYNC WORD - BIT "2ERO"<br>SYNC WORD - BIT "2ERO"<br>SYNC WORD - BIT "2ERO"<br>SYNC WORD - BIT "2ERO"<br>SYNC WORD - BIT "2ERO"<br>SYNC WORD - BIT "2ERO"<br>SYNC WORD - BIT "2ERO"                                                                                                    |
| 41           42           43           44           45           46           47           48           49           50           51           55           56           57           58           60           61           62           63           64           65           70           71           55                                                                                 | 20<br>40<br><br>2<br>4<br>8  | BINARY GROUP FLAG BIT<br>BINARY GROUP FLAG BIT<br>SIXTH BINARY GROUP<br>HOURS UNITS<br>SEVENTH BINARY GROUP<br>HOURS TENS<br>UNASSIGNED ADDRESS BIT 58<br>BINARY GROUP FLAG BIT<br>EIGHTH BINARY GROUP<br>SYNC WORD - BIT ZERO'<br>SYNC WORD - BIT ZERO'<br>SYNC WORD - BIT ZERO'<br>SYNC WORD - BIT ZERO'<br>SYNC WORD - BIT ZERO'<br>SYNC WORD - BIT ZERO'<br>SYNC WORD - BIT ZERO'<br>SYNC WORD - BIT ZERO'<br>SYNC WORD - BIT ZERO'<br>SYNC WORD - BIT ZERO'<br>SYNC WORD - BIT ZERO'<br>SYNC WORD - BIT ZERO'<br>SYNC WORD - BIT ZERO'<br>SYNC WORD - BIT ZERO'<br>SYNC WORD - BIT ZONE'<br>SYNC WORD - BIT ZONE'<br>SYNC WORD - BIT ZONE'<br>SYNC WORD - BIT ZONE'                                                                                                    |
| 11           41           42           43           44           45           46           47           48           49           50           51           52           55           56           60           61           62           63           64           65           66           67           68           70           71           72                                          | 20<br>40<br>1<br>2<br>4<br>8 | BINARY GROUP FLAG BIT<br>BINARY GROUP<br>SIXTH BINARY GROUP<br>HOURS UNITS<br>SEVENTH BINARY GROUP<br>HOURS TENS<br>UNASSIGNED ADDRESS BIT 58<br>BINARY GROUP<br>EIGHTH BINARY GROUP<br>SYNC WORD - BIT "2ERO"<br>SYNC WORD - BIT "2ERO"<br>SYNC WORD - BIT "2ERO"<br>SYNC WORD - BIT "2ERO"<br>SYNC WORD - BIT "2ERO"<br>SYNC WORD - BIT "2ERO"<br>SYNC WORD - BIT "2ERO"<br>SYNC WORD - BIT "2NE"<br>SYNC WORD - BIT "2NE"<br>SYNC WORD - BIT "2NE"<br>SYNC WORD - BIT "2NE"<br>SYNC WORD - BIT "2NE"<br>SYNC WORD - BIT "2NE"<br>SYNC WORD - BIT "2NE"<br>SYNC WORD - BIT "2NE"<br>SYNC WORD - BIT "2NE"<br>SYNC WORD - BIT "2NE"                                                                                                    |
| 41           42           43           44           45           46           45           46           53           56           57           58           66           67           70           712           72           73                                                                                                    | 20<br>40<br>                 | BINARY GROUP FLAG BIT<br>BINARY GROUP FLAG BIT<br>SIXTH BINARY GROUP<br>HOURS UNITS<br>SEVENTH BINARY GROUP<br>HOURS TENS<br>UNASSIGNED ADDRESS BIT 58<br>BINARY GROUP FLAG BIT<br>EIGHTH BINARY GROUP<br>SYNC WORD - BIT 72ER0"<br>SYNC WORD - BIT 70NE"<br>SYNC WORD - BIT 70NE"<br>SYNC WORD - BIT 70NE"<br>SYNC WORD - BIT 70NE"<br>SYNC WORD - BIT 70NE"<br>SYNC WORD - BIT 70NE"<br>SYNC WORD - BIT 70NE"<br>SYNC WORD - BIT 70NE"<br>SYNC WORD - BIT 70NE"<br>SYNC WORD - BIT 70NE"<br>SYNC WORD - BIT 70NE"<br>SYNC WORD - BIT 70NE"<br>SYNC WORD - BIT 70NE"<br>SYNC WORD - BIT 70NE"                                                                                                    |
| * 11<br>42<br>43<br>44<br>45<br>46<br>47<br>48<br>49<br>50<br>55<br>55<br>55<br>55<br>55<br>55<br>55<br>55<br>55<br>55<br>55<br>55                                                                                                    | 20<br>40<br>                 | BINARY GROUP FLAG BIT<br>BINARY GROUP FLAG BIT<br>SIXTH BINARY GROUP<br>HOURS UNITS<br>SEVENTH BINARY GROUP<br>HOURS TENS<br>UNASSIGNED ADDRESS BIT 58<br>BINARY GROUP FLAG BIT<br>EIGHTH BINARY GROUP<br>SYNC WORD - BIT 70NE"<br>SYNC WORD - BIT 70NE"                                                                                                    |
| 41           42           43           44           45           46           45           46           57           53           56           57           58           66           67           74           88           99           60           61           62           63           64           66           67           71           72           73           74                | 20<br>40<br>                 | BINARY GROUP FLAG BIT<br>BINARY GROUP FLAG BIT<br>SIXTH BINARY GROUP<br>HOURS UNITS<br>SEVENTH BINARY GROUP<br>HOURS TENS<br>UNASSIGNED ADDRESS BIT 58<br>BINARY GROUP FLAG BIT<br>EIGHTH BINARY GROUP<br>SYNC WORD - BIT 72ER0"<br>SYNC WORD - BIT 72ER0"<br>SYNC WORD - BIT 70NE"<br>SYNC WORD - BIT 70NE"                                                                                                    |
| 41           42           43           44           45           46           47           48           49           50           51           52           53           54           55           56           66           67           68           70           71           72           73           74           75                                                                    | 20<br>40<br>                 | BINARY GROUP FLAG BIT<br>BINARY GROUP<br>SIXTH BINARY GROUP<br>HOURS UNITS<br>SEVENTH BINARY GROUP<br>HOURS TENS<br>UNASSIGNED ADDRESS BIT 58<br>BINARY GROUP<br>FLAG BIT<br>EIGHTH BINARY GROUP<br>SYNC WORD - BIT *2ERO*<br>SYNC WORD - BIT *2ERO*<br>SYNC WOR |
| 41           42           43           44           45           46           45           46           57           56           57           56           56           66           67           71           88           69           70           712           73           74           75           76           777                                                                  |                              | BINARY GROUP FLAG BIT<br>BINARY GROUP FLAG BIT<br>SIXTH BINARY GROUP<br>HOURS UNITS<br>SEVENTH BINARY GROUP<br>HOURS TENS<br>UNASSIGNED ADDRESS BIT 58<br>BINARY GROUP FLAG BIT<br>EIGHTH BINARY GROUP<br>SYNC WORD - BIT ZERO'<br>SYNC WORD - BIT ZERO'                                                                                                    |
| 41           42           43           44           45           46           47           48           49           50           51           52           53           54           55           56           66           66           66           66           66           66           67           88           70           71           72           774           776           77 | 20<br>40<br><br>4<br>8<br>   | BINARY GROUP FLAG BIT<br>BINARY GROUP<br>SIXTH BINARY GROUP<br>HOURS UNITS<br>SEVENTH BINARY GROUP<br>HOURS TENS<br>UNASSIGNED ADDRESS BIT 58<br>BINARY GROUP<br>FLAG BIT<br>EIGHTH BINARY GROUP<br>SYNC WORD - BIT 72ERO"<br>SYNC WORD - BIT 70NE"<br>SYNC WORD - BIT 70NE"                                                                                                    |
| 41           42           43           44           45           46           45           46           57           56           57           56           56           66           67           71           88           69           70           71           72           73           76           77           78                                                                    |                              | BINARY GROUP FLAG BIT<br>BINARY GROUP FLAG BIT<br>SIXTH BINARY GROUP<br>HOURS UNITS<br>SEVENTH BINARY GROUP<br>HOURS TENS<br>UNASSIGNED ADDRESS BIT 58<br>BINARY GROUP FLAG BIT<br>EIGHTH BINARY GROUP<br>SYNC WORD - BIT ZERO'<br>SYNC WORD - BIT ZERO'                                                                                                    |

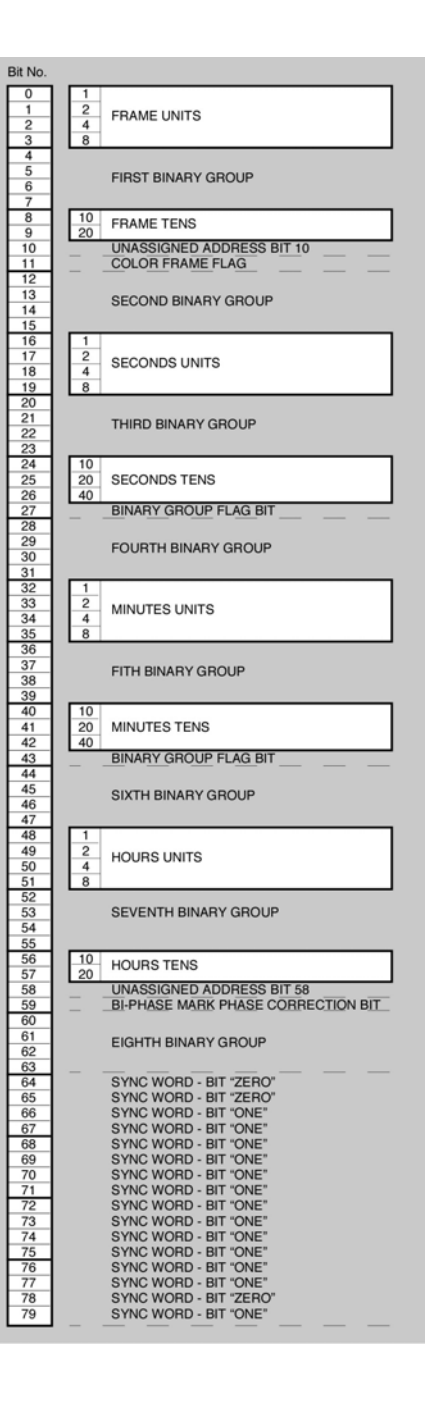

### BRAINSTORM ELECTRONICS, INC. www.brainstormtime.com

Distributed Exclusively by

plus24 1155 N. La Brea Avenue, West Hollywood, CA 90038 - USA Tel: (323) 845-1171 - Fax: (323) 845-1170 www.plus24.net